## Parent Portal-Parent Managed Calendar

Selecting Drop-in Days from the Parent Managed Calendar.

1. Click the Schedule/Attendance tile from the home screen of the parent portal.

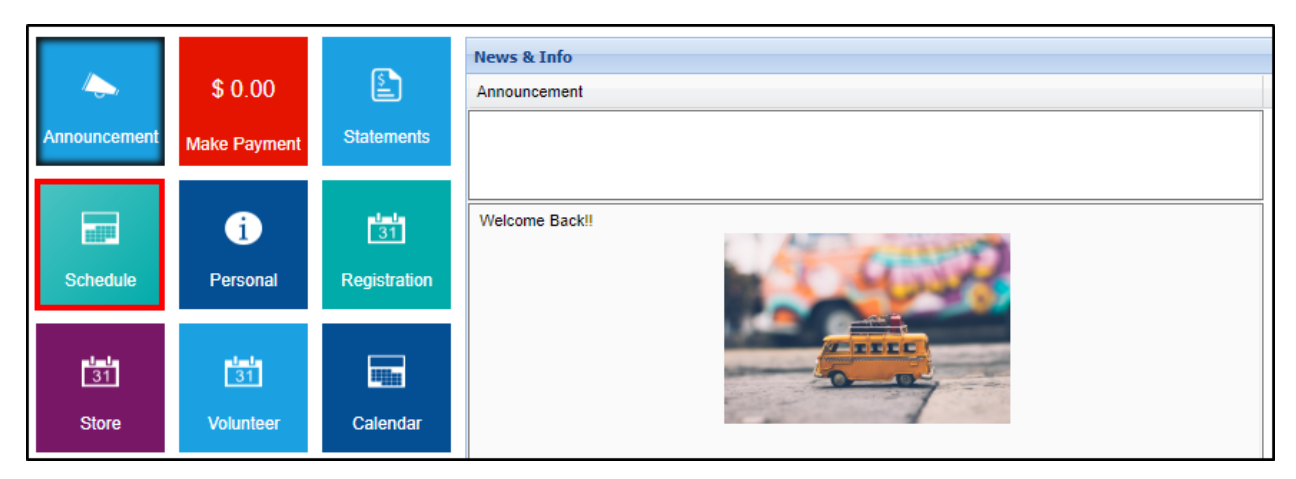

2. If a family has multiple students and/or attends multiple centers, use the Student and Room drop-down menus to view the correct calendar.

| *                                                                                               | Schedule         | Personal | Registration | Camps | Calendar | Communication | Auto-Pay |     |     |  |
|-------------------------------------------------------------------------------------------------|------------------|----------|--------------|-------|----------|---------------|----------|-----|-----|--|
| Schedule Information                                                                            |                  |          |              |       |          |               |          |     |     |  |
| Actions -                                                                                       |                  |          |              |       |          |               |          |     |     |  |
| Student: Steven V Room: DCW Transactional- CENTER 1 - PM Latchkey Parent Managed Registration V |                  |          |              |       |          |               |          |     |     |  |
| 🗸 March 2019 - *School Year Care (Category) 💊                                                   |                  |          |              |       |          |               |          |     |     |  |
| Start of Week                                                                                   |                  | Mon      |              | Tue   |          | Wed           |          | Thu | Fri |  |
| Sun 02                                                                                          | 2/24/2019        | 25       |              | 26    |          | 27            | 28       |     | 01  |  |
| Schoo                                                                                           | l Year- Camp, Fu | 1        |              |       |          |               |          |     |     |  |
| Day (E                                                                                          | vent)            |          |              |       |          |               |          |     |     |  |
| PM La                                                                                           | tchkey Parent    |          |              |       |          |               |          |     |     |  |

3. Select the available day(s) from the parent-managed calendar.

| Sun 10/28/2018          | 29 | 30 | 31 |
|-------------------------|----|----|----|
| Full Day Example        |    |    |    |
| Tammy Parent Managed    |    |    |    |
| Room                    |    |    |    |
| Registration Room -     |    |    |    |
| Tammy                   |    |    |    |
| Flexible Child Care     |    |    |    |
| Registration            |    |    |    |
| Flexible Care, Full Day |    |    |    |
| Flexible Care, AM       |    |    |    |
| Flexible Care, PM       |    |    |    |
| Flexible Care, Extended |    |    |    |
| Day                     |    |    |    |

- 4. Click Save below the calendar.
- 5. The Enrollment(s) screen will display with the Cart Total and Total Due On Checkout (if applicable)

| Enrollment(s)          |           |
|------------------------|-----------|
| Total Due On Checkout: | \$0.00    |
|                        | FIND MORE |

6. Click Find More to select more days